## دليل تعليم برنامج SAP2000

| Define Frame                                                                                     | e Section                                                      | \$                  |                                                                                                    |                              |                                   |                                                                    |                                                                   |                                                 |
|--------------------------------------------------------------------------------------------------|----------------------------------------------------------------|---------------------|----------------------------------------------------------------------------------------------------|------------------------------|-----------------------------------|--------------------------------------------------------------------|-------------------------------------------------------------------|-------------------------------------------------|
| Frame Sections Click to:   Name Import Double Angle   FSEC1 Add I/Wide Flange   Modify/Show Sect |                                                                |                     | * فمــــــن القائمــــــة Define<br>ختـار أمر Frame Sections المحاط<br>بظهر مربع الحوار كما بـ ( الشكل رقم<br>-2- أ ) من هذه القـائمة نختــار أمـح |                              |                                   |                                                                    |                                                                   |                                                 |
|                                                                                                  | (1-                                                            | ( شکل رقم 1-2       | Delete Section                                                                                                    | 1                            | ظهر<br>الذي<br>د مع<br>بعض<br>عات | Import في<br>حديد المكان<br>حيث يوج<br>ات الثابتة ل<br>ن هذه القطا | Double<br>وار يطلب ته<br>بة القطاعات<br>بعض القطاع<br>ولتحديد مكا | Angle<br>مربع ح<br>أخذ من<br>للبرنامج<br>لأكواد |
| ection Property I                                                                                | File                                                           |                     |                                                                                                    |                              |                                   | ) تم احتیارہ ا<br>کما فہ (                                         | ى المحان الذي<br>د فنحد ما بل                                     | دهب <i>إد</i><br>لد نامح                        |
| .ook in:                                                                                         | SAP2000                                                        | Nonlinear           | •                                                                                                    | 🗈 💣 🎟•                       |                                   | ليك ليي (<br>تربي ا                                                | ر عبب ما ينى<br>قم1-2- ب )<br>المات التي ن                        | لېرىمى<br>لشكل ر                                |
| History                                                                                          | KeyDrive                                                       |                     |                                                                                                    |                              |                                   | سحدمها<br>Sec                                                      | طاعات اللي تا<br>ہماہ بـ rtions                                   | حيب الف<br>هـ المس                              |
|                                                                                                  | Tutorial                                                       |                     |                                                                                                    |                              |                                   | حوار به                                                            | ا فیظهر مربع                                                      | <i>تي ہے۔</i><br>ختيار ھ                        |
| Desktop                                                                                          | Aisc.pro                                                       |                     |                                                                                                    |                              |                                   | ىكل رقم                                                            | ت المختلفة ( ش                                                    | لقطاعات                                         |
|                                                                                                  | Euro.pro                                                       |                     |                                                                                                    |                              |                                   | ى (                                                                | ختار القطاعان                                                     | [-3) فذ                                         |
|                                                                                                  |                                                                | <b>#</b>            |                                                                                                    |                              |                                   | لر<br>• • •                                                        | ة بالتحديد عليه                                                   | لمطلوبة                                         |
| My Computer                                                                                      | File <u>n</u> ame:                                             | Sections            |                                                                                                    | •                            | <u>O</u> pen                      | طه                                                                 | ها جميعا بو اس<br>ما ذر 1rt                                       | إخىيار .<br>امريغط                              |
| My Network Pl                                                                                    | Files of <u>type</u> :                                         | Proper Files (*.pro | )<br>only                                                                                                    | •                            | Cancel                            |                                                                    | طفی رز ۱۱۱                                                        |                                                 |
|                                                                                                  |                                                                | 2- ب )              | ( شكل رقم 1-                                                                                                    |                              |                                   |                                                                    |                                                                   | 0                                               |
| مختار و                                                                                          | لقطاع ال                                                       | ، خصائص ا           | يحتوي على                                                                                                    | مربع حو ار                   | 0 يظهر                            | على زر K                                                           | تيار والضغط                                                       | عد الاخ                                         |
| c:\compute                                                                                       | ers and stru                                                   | ctures\sap2000 no   | n                                                                                                    |                              |                                   | (4                                                                 | شکل رقم 1                                                         | بعادة (                                         |
| Section                                                                                          | Type: Dout                                                     | ble Angle           |                                                                                                    | Double Angle S               | ection                            |                                                                    |                                                                   |                                                 |
| Section Labels                                                                                   |                                                                |                     | Section Name 2L8X8X3/4                                                                                                    |                              |                                   |                                                                    |                                                                   |                                                 |
| 2L8><br>2L8><br>2L8>                                                                             | (8×9/8-3/8<br>(8×9/8-3/4<br>(8×1                               | Ξ                   |                                                                                                    | Extract Dat                  | a from Section<br>ile c:\comp     | Property File<br>outers and structures\sap                         | 2000 Impo                                                         | ort                                             |
| 2L8><br>2L8><br>2L8>                                                                             | <8×1-3/8<br><8×1-3/4<br><8×7/8                                 |                     |                                                                                                    | Properties                   | Properties   M                    | odification Factors                                                | Material STEEL                                                    | -                                               |
| 2L8><br>2L8><br>2L8>                                                                             | (8×7/8-3/8<br>(8×7/8-3/4<br>(8×3/4                             |                     |                                                                                                    | Dimensions                   |                                   |                                                                    |                                                                   |                                                 |
| 2L8><br>2L8><br>2L8>                                                                             | <8×3/4-3/8<br><8×3/4-3/4<br><8×5/8                             |                     |                                                                                                    | Outside dep<br>Outside wid   | oth (t3)<br>1th (t2)              | 8.<br> 16.                                                         |                                                                   |                                                 |
| 2L&<br>2L&<br>2L&<br>2L&<br>2L&<br>2L&<br>2L&                                                    | <8×5/8-3/8<br><8×5/8-3/4<br><8×1/2<br><8×1/2-3/8<br><8×1/2-3/4 | -                   |                                                                                                    | Horizontal I<br>Vertical leg | eg thickness(tf)<br>thickness(tw) | 0.75                                                               |                                                                   |                                                 |
|                                                                                                  | قم 1-3 )                                                       | ( شکل ر             |                                                                                                    | Back to ba                   | sk distance (dis)                 | lo.                                                                |                                                                   |                                                 |
|                                                                                                  |                                                                | Cancel              |                                                                                                    |                              |                                   |                                                                    |                                                                   |                                                 |